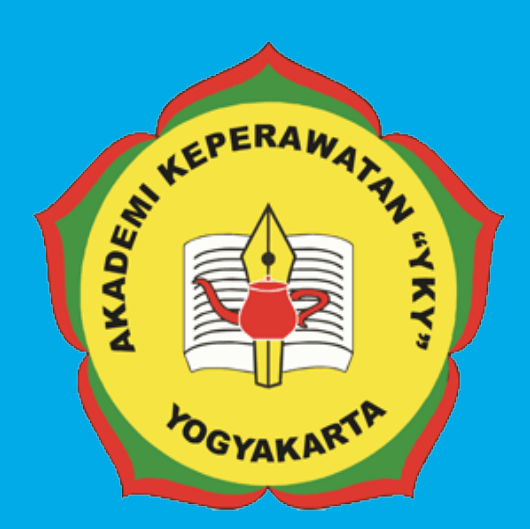

# PEDDIAL SISTEM INFORMASI TRACER STUDY ONLINE

# AKADEMI KEPERAWATAN "YKY" YOGYAKARTA

JI. Patangpuluhan Sonosewu,Kasihan Bantul, DIY

> € 0274 - 450691 ⊠

akper\_yky@yahoo.com

⊕ akperykyjogja.ac.id

## PEDOMAN SISTEM INFORMASI TRACER STUDY / PELACAKAN ALUMNI ONLINE

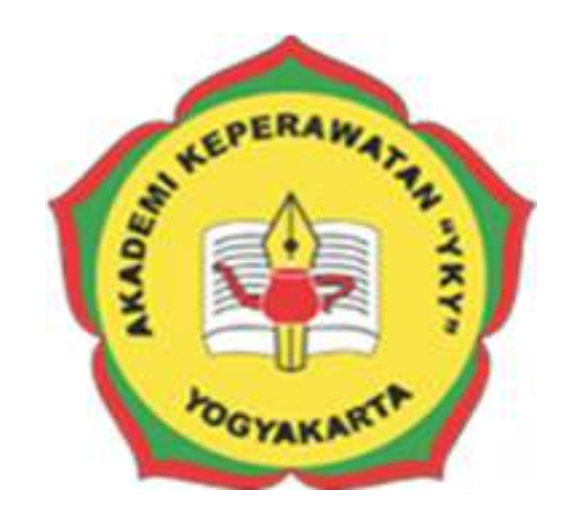

### AKADEMI KEPERAWATAN "YKY" YOGYAKARTA

### 2018

#### KATA PENGANTAR

Puji syukur ke hadirat Tuhan Yang Maha Kuasa, atas limpahan rahmat dan karunia-Nya Buku Pedoman Tracer Study / Pelacakan Alumni secara Online Akademi Keperawatan "YKY" Yogyakarta (AKPER "YKY" Yogyakarta) dapat diselesaikan.

AKPER "YKY" Yogyakarta sebagai salah satu Perguruan Tinggi Swasta di Indonesia mengemban tugas yang penting dan strategis di bidang pendidikan tinggi dalam rangka mencerdaskan kehidupan bangsa sebagaimana dinyatakan dalam Pembukaan Undang- Undang Dasar Negara Republik Indonesia 1945. Oleh karena itu, untuk mewujudkan peran sebagai agen pembaharuan, AKPER "YKY" Yogyakarta dituntut mampu mengelola alumni atau lulusan baik itu yang sudah bekerja maupun yang belum bekerja

Pedoman disusun dengan maksud memberikan arahan bagi unit-unit di internal AKPER "YKY" Yogyakarta dalam melaksanakan pengelolaan Sistem Informasi Tracer Study / Pelacakan Alumni Online. Tujuannya adalah memberikan pedoman operasional penggunaan Sistem Pelacakan Alumni Online.

Buku pedoman ini tersusun berkat kerjasama dan bantuan berbagai pihak, yang semoga dapat dimanfaatkan pada unit-unit kerja di lingkungan AKPER "YKY" Yogyakarta maupun mitra AKPER "YKY" Yogyakarta. Untuk itu ucapan terima kasih dan penghargaan kepada semua pihak yang telah membantu menyusun buku ini.

Semoga pedoman ini dapat memberikan manfaat dalam meningkatkan citra AKPER "YKY" Yogyakarta dalam berinteraksi di tingkat nasional maupun internasional.

EPERAN Direktur, OGYAKAR Tri Arini, S.Kep., Ns., M.Kep NIK. 1141 03 052

Yogyakarta, 15 Agustus 2018

#### LEMBAR PENGESAHAN

Akademi Keperawatan "YKY" Yogyakarta Nomor : 745.A/11/AKPER YKY/VIII/2018

Pada hari ini, Selasa tanggal Dua Puluh Delapan, bulan Agustus tahun Dua Ribu Delapan Belas, telah disetujui **Pedoman Sistem Informasi Tracer Study Online Akademi Keperawatan "YKY" Yogyakarta** Tahun Akademik 2018 / 2019

CPERYogyakarta, 28 Agustus 2018 Direktur, YOGYAKART Tri Arini, S. Kep., Ns. M. Kep DEMIKEPE NIK: 1141 03 052

#### DAFTAR ISI

| Cover      |         |                                                   |     |
|------------|---------|---------------------------------------------------|-----|
| Kata Peng  | antar   |                                                   | i   |
| Lembar Pe  | engesał | nan                                               | ii  |
| Daftar Isi |         |                                                   | iii |
|            | DENI    |                                                   |     |
| DAD I      | PEINI   | JAHULUAN<br>Latar Dalakana                        | 1   |
|            | A.<br>D | Latar Belakang                                    | 1   |
|            | Б.<br>С | Rumusan Masalah                                   | 2   |
|            | C.      |                                                   | 2   |
|            | D.<br>Е | Manfaat                                           | 3   |
|            | E.      | Maniaat                                           | 3   |
| BAB II     | RUA     | NG LINGKUP PELACAKAN ONLINE / TRACER STUDY        |     |
|            | A.      | Deskripsi Hasil dari Responden Lulusan            | 4   |
|            | В.      | Deskripsi Hasil dari Responden Pengguna Lulusan   | 4   |
| BAB III    | PAN     | DUAN PENGGUNAAN TRACER STUDY                      |     |
|            | A.      | Akses Website Tracer Study                        | 5   |
|            | B.      | Halaman Login Admin                               | 5   |
|            | C.      | Halaman Beranda Admin                             | 6   |
|            | D.      | Halaman Data Master Perguruan Tinggi              | 6   |
|            | E.      | Halaman Data Master Program Studi                 | 7   |
|            | F.      | Halaman Data Master Jurusan                       | 7   |
|            | G.      | Halaman Data Alumni                               | 8   |
|            | H.      | Halaman Kuesioner                                 | 9   |
|            | I.      | Halaman Jenis Dokumen Alumni                      | 10  |
|            | J.      | Halaman Unggah Jenis Dokumen Alumni               | 11  |
|            | К.      | Petunjuk Registrasi Akun Tracer Study Bagi Alumni | 11  |
|            | L.      | Halaman Beranda Login Alumni                      | 12  |
|            | М.      | Halaman Data Diri                                 | 12  |
|            | N.      | Halaman Upload Foto                               | 13  |
|            | О.      | Halaman Upload Status                             | 13  |
|            | P.      | Halaman Menu Kuesioner                            | 14  |
|            | Q.      | Halaman Menu Legalisir                            | 14  |
| BAB IV     | PENI    | UTUP                                              | 16  |

#### BAB I

#### PENDAHULUAN

#### A. Latar Belakang

Tracer Study atau survei alumni di beberapa perguruan tinggi di Eropa dan Amerika Utara berkembang sejak akhir tahun 1970-an. Di Indonesia Tracer Study baru dimulai sekitar awal tahun 2000-an bersamaan dengan diberlakukannya persyaratan akreditasi nasional program studi oleh Badan Akreditasi Nasional Perguruan Tinggi (BAN PT) yang dibentuk oleh Direktorat Jenderal Pendidikan Tinggi, Kementerian Pendidikan dan Kebudayaan. Fokus penting Tracer Study ini adalah ingin mengukur kualitas luaran pembelajaran *(learning outcome)* atau kompetensi lulusan dengan mendata kepuasan terhadap pekerjaan dan hubungan antara bidang ilmu yang dipelajari dan jenis pekerjaan yang diperoleh atau yang ditekuni. Di beberapa wilayah di dunia Tracer Study juga dimaksudkan untuk mengukur kompetensi alumni yang terkait dengan kemampuan berpikir kritis, kemampuan menyelesaikan masalah yang terkait dengan ilmu mereka, kemampuan komunikasi, baik lisan maupun tulisan, kemampuan memimpin, kepekaan sosial, dll.

Tracer Study mendasarkan pada pemikiran bahwa kualitas institusi pendidikan dan efektivitas pembelajaran dapat diketahui dari prestasi yang dicapai alumni beberapa tahun setelah mereka meninggalkan bangku kuliah. Kepuasan terhadap pekerjaan, penghasilan, capaian pekerjaan atau karier, bahkan kepedulian terhadap masalah kemasyarakatan, kepedulian terhadap masalah politik, dan kemampuan menerima orang lain merupakan hal-hal yang dapat ditambahkan. Ada tiga pertanyaan mendasar terkait pengukuran kompetensi alumni.

- 1. Seberapa puaskah alumni dengan pendidikan yang diterima dari perguruan tinggi asal?
- 2. Seberapa puaskah alumni terhadap pekerjaan mereka?
- 3. Seberapa jauhkah kontribusi alumni terhadap kemajuan almamater, masyarakat, dan negara?

#### B. Rumusan Masalah

Berdasarkan latar belakang tersebut diatas maka dapat dirumuskan masalah dalam Pedoman Sistem Informasi Inventaris Online:

- Bagaimana petunjuk penggunaan Sistem Informasi Pelacakan Alumni / Tracer Study Akademi Keperawatan "YKY "Yogyakarta yang berbasis website dan beralamat di <u>www.tracerstudy.akperykyjogja.ac.id</u>
- Bagaimana mengambil suatu keputusan melalui Sistem Informasi Pelacakan Alumni / Tracer Study Akademi Keperawatan "YKY" Yogyakarta.

#### C. Batasan Masalah

Dalam penelitian yang dikaji harus ada batasan dari masalah yang akan dibahas agar tidak melebar, dalam penulisan Pedoman Sistem Informasi Pelacakan Alumni / Tracer Study Online Akademi Keperawatan YKY Yogyakarta ini penulis membatasi masalah sebagai berikut:

- Perancangan sistem menggunakan bahasa pemrograman PHP Object Oriented Programming (OOP).
- 2. Penerapan sistem menggunakan *local server (localhost) dan world wide area network (jaringan internet)*
- 3. CSS yang digunakan adalah *Bootstrap 2*.
- 4. *User* sistem hanya *administrator* yang memiliki hak penuh terhadap sistem.
- 5. Tidak membahas keamanan sistem

#### D. Tujuan

Tujuan merupakan hasil akhir dari Pedoman Sistem Informasi Tracer Study Online / Pelacakan Alumni. Berikut ini tujuan dari Sistem Informasi Pelacakan Alumni / Tracer Study Online :

- Untuk digunakan sebagai panduan penggunaan Sistem Informasi Pelacakan Alumni / Tracer Study Online yang beralamat di www.tracerstudy.akperykyjogja.ac.id
- Sebagai kelengkapan panduan Sistem Informasi yang ada di Akademi Keperawatan "YKY" Yogyakarta

#### E. Manfaat

- Diharapkan dengan adanya Pedoman Sistem Tracer Study / Pelacakan Alumni Online ini Akademi Keperawatan "YKY" Yogyakarta dapat mengumpulkan data – data yang terkait dengan Alumni.
- Sebagai media komunikasi kepada Alumni dan Akademi Keperawatan "YKY" Yogyakarta dalam hal ini Bidang Kemahasiswaan dan Alumni
- 3. Sebagai pengambilan keputusan.

#### **BAB II**

#### **RUANG LINGKUP PELACAKAN ALUMNI / TRACER STUDY ONLINE**

Objek/ Ruang Lingkup tracer study online ini terdiri dari :

- A. Deskripsi hasil dari responden Lulusan
  - 1. Masa Tunggu Lulusan
  - 2. Kesesuaian Bidang Studi Alumni dengan Ilmu yang diperoleh
  - Relevansi Kurikulum di Akademi Keperawatan "YKY" Yogyakarta dengan pekerjaan saat ini.
- B. Deskripsi hasil dari responden pengguna lulusan
  - 1. Integritas (etika dan moral)
  - 2. Keahlian berdasarkan bidang ilmu (profesionalisme)
  - 3. Kepribadian
  - 4. Kemampuan Berkomunikasi
  - 5. Leadership
  - 6. Penguasaan Teknologi
  - 8. Pengembangan Diri
  - 9. Keleluasaan Wawasan antar Disiplin Ilmu

#### **BAB III**

#### PANDUAN PENGGUNAAN TRACER STUDY ONLINE

#### A. Akses Website

Buka browser Mozilla / Chrome dan akses alamat ini

#### http://tracerstudy.akperykyjogja.ac.id

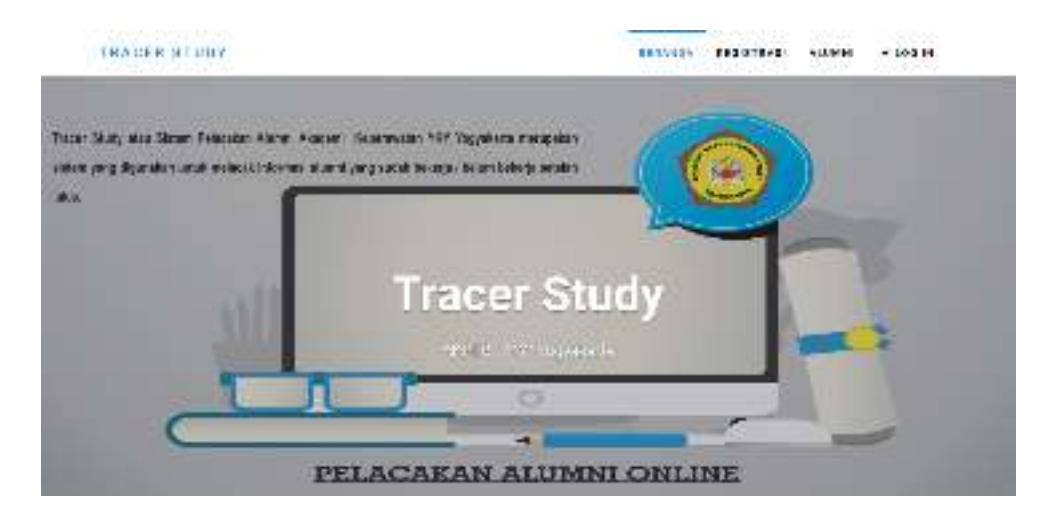

Gambar 1. Tampilan Halaman Depan Sistem Informasi Tracer Study Online

#### **B.** Halaman Login Admin

Pada halaman login Admin masukan username admin dan password admin

|                  | Closerman    |
|------------------|--------------|
|                  | Passwold     |
| The second Study | Logn         |
| acer study       | Tracer Study |
|                  |              |
|                  |              |
|                  |              |

Gambar 2. Tampilan Halaman Login Sistem Informasi Tracer Study Online

#### C. Halaman Beranda Admin

Jika sudah berhasil masuk akan keluar menu Beranda Sistem Pelacakan Alumni / Tracer Study Online. Halaman Utama atau dashboard dari Tracer Study Online meliputi : Data Master, Data Alumni, Kuesioner, Jenis Dokumen, Dokumen Alumni.

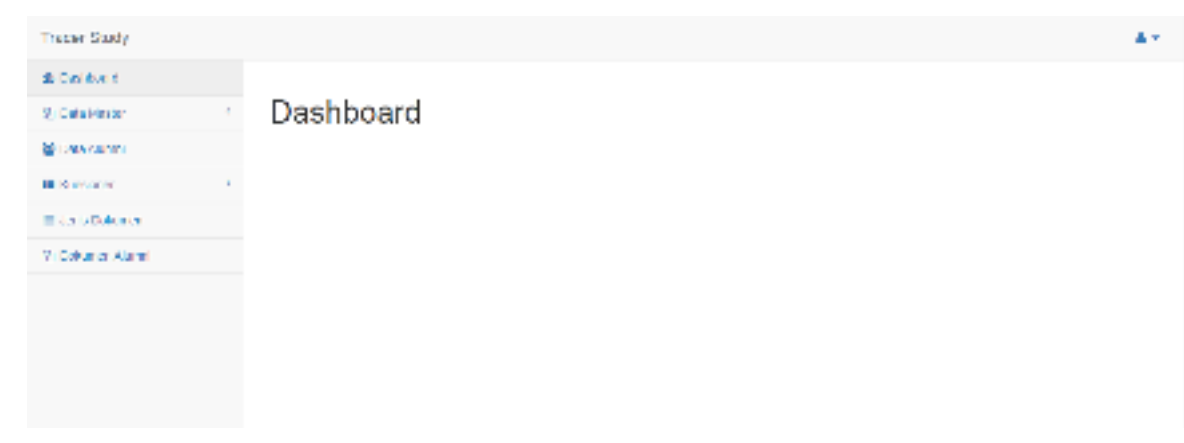

Gambar 3. Tampilan Halaman Beranda Login Sistem Informasi Tracer Study Online

#### D. Menu Dashboard Data Master Perguruan Tinggi

Menu Data Master Perguruan Tinggi digunakan untuk mengisi data perguruan

tinggi yang meliputi : Kode, Nama, Alamat, No Telepon, Email.

- 1. Pilih Data Master kemudian Klik Perguruan Tinggi
- 2. Isikan Data Perguruan Tinggi secara lengkap
- 3. Klik Simpan

#### Perguruan Tinggi

| node            | Name                              |                                                    |   |
|-----------------|-----------------------------------|----------------------------------------------------|---|
| 004000          | AKZEGTI KEPETAKUDI YI             | * 100+2 58-20                                      |   |
| Atamat          |                                   |                                                    |   |
| Jaion Varangput | unan sonosevu regestinano. Kasika | ю, ерли, тодуркала                                 |   |
|                 |                                   |                                                    | 8 |
| No, Telepoir    |                                   | Errei                                              |   |
|                 |                                   | (i) Software at the state of the test of the state |   |

Gambar 4. Tampilan Halaman Menu Dashboard Data Master Perguruan Tinggi

#### E. Menu Data Master Program Studi

Menu Data Master Program Studi digunakan untuk mengisi data Program Studi yang meliputi : Kode, Jenjang dan Nama.

- 1. Pilih Data Master kemudian Klik Program Studi
- 2. Isikan Data Program Studi secara lengkap
- 3. Klik Simpan

#### Program Studi

| mi Propan Shall                                      |                       |      |                       |       |       |      |
|------------------------------------------------------|-----------------------|------|-----------------------|-------|-------|------|
| 6000                                                 | corpany               | Nama |                       |       |       |      |
| Kuda Ita                                             | APRIN                 | Nara |                       |       |       |      |
| Singen Field                                         |                       |      |                       |       |       |      |
|                                                      |                       |      |                       |       |       |      |
|                                                      |                       |      |                       |       |       |      |
| wither Konnegation                                   |                       |      |                       |       |       |      |
| atu Kristi<br>Vişêwî 10 -                            | art:                  |      |                       | Del.  |       |      |
| atur Kresse<br>Angelan ( 10 - •<br>• Swith           |                       |      | \$rm.                 | Del . | ((+)) | .004 |
| Sallar Karecon<br>Sagellan 10 +<br>Save PS<br>1 deci | uri:<br>- >wes<br>* 1 |      | Kray<br>Magnaturati ( | Det . | (14)) | .u., |

Gambar 5. Tampilan Halaman Menu Dashboard Data Master Program Studi

#### F. Menu Data Master Jurusan

Menu Data Master Jurusan digunakan untuk mengisi data Jurusan yang meliputi : Kode, Jenjang dan Nama.

- 1. Pilih Data Master kemudian Klik Jurusan
- 2. Isikan Data Jurusan secara lengkap
- 3. Klik Simpan

#### Jurusan

|              | Harn   |      |     |  |
|--------------|--------|------|-----|--|
| (668         | Norso  |      |     |  |
| Ertor B      |        |      |     |  |
| ala: Kelopsi |        |      |     |  |
| tingedr. It  | + (17) |      | UNY |  |
|              |        | 41-1 | i.  |  |
|              |        |      |     |  |

Gambar 6. Tampilan Halaman Menu Dashboard Data Master Jurusan

#### F. Halaman Data Alumni

Menu Dashboard Data Alumni digunakan untuk mengelola data alumni yang sudah teregistrasi di tracer study online baik itu mengganti password atau menghapus data alumni.

- 1. Pilih Data Alumni
- 2. Pilih nama alumni Klik Detail untuk melihat data Alumni, Klik Ganti Password untuk mengganti password, dan Klik Hapus untuk menghapus Data Alumni.
- 3. Pilih Tahun dan Pilih Program Studi untuk mencetak data alumni.
- 4. Klik Cetak ke Excell

#### Alumni

| tarkaech.          |        |                      |    |               |            |                |           |            |
|--------------------|--------|----------------------|----|---------------|------------|----------------|-----------|------------|
| to tale.<br>11 Mai | -] [08 | arcNin<br>populeatud |    | → 1/MI < OF 6 | <b>a</b> # |                |           |            |
| N FARE             | 6.90   |                      |    |               |            |                | 947       |            |
| <u>.</u>           | 94 H   |                      | (# | Segurita :    |            | t : mercette   | Angelen ( |            |
| 241                |        | r i na               |    | 1             | uppensis.  | an en an en en | TR wash   |            |
| 1996               |        | <b>7</b> (7 c)       |    | E Gavacata    | Patros     | annaes         | RHIN      | <b>C10</b> |

Gambar 7. Tampilan Halaman Menu Dashboard Data Alumni

#### G. Halaman Kuesioner

Menu Dashboard Kuesioner digunakan untuk mengelola data kuesioner yang sudah diisi oleh Alumni di tracer study online baik itu untuk melihat, mencetak dan menghapus hasil kuesioner. Di menu ini meliputi Kuesioner Per Alumni dan Prosentase Per Soal.

Kuesioner Per Alumni : di gunakan untuk melihat dan menghapus hasil kuesioner per Alumni

- 1. Pilih Kuesioner kemudian pilih Kuesioner Per Alumni
- Pilih Alumni yang dikehendaki pilih Lihat untuk melihat Kuesioner atau pilih Hapus untuk menghapus data kuesioner.
- 3. Pilih Tahun Lulus dan Program Studi untuk mencetak

#### Kuesioner per Alumni

| 1014/2 | Loba     | Program Studi         |                  |              |                                                                                                    |
|--------|----------|-----------------------|------------------|--------------|----------------------------------------------------------------------------------------------------|
| 1983   | atan (4) | (Write program start) | - A Care is anot |              |                                                                                                    |
| bege   | 11. • 11 | -                     |                  |              | CAT                                                                                                    |
| ÷      | Sec. 1   | -                     | - 10 C 10        | See 1        | Property is the                                                                                                    |
| 1      | -946     | 21412-064             | 1                | -            | 11-1-1-1-1-1-1-1-1-1-1-1-1-1-1-1-1-1-1                                                                                                    |
| ¥.)    | 24       | 2249-00-0001          | Transfer Section | Take Service | 11-1genner                                                                                                    |
| ٢.     |          |                       | our prop         | 1000 0-000   |                                                                                                    |
|        | 100      | maa aa.comi           | Public Diseases  | (instance)   | An open set of the set of the set |

Gambar 8. Tampilan Halaman Menu Kuesioner Per Alumni

Prosentase Per Soal : digunakan untuk melihat prosentase per soal dengan memilih per tahun lulus Alumni

- 1. Pilih Kuesioner kemudian pilih Prosentase Per Soal
- 2. Pilih Filter Tahun Lulus Alumni untuk melihat presentasi tiap tahun lulus Alumni

| P   | ersentase per So                                                                                                    | al                                                                                                    |      |     |                       |
|-----|----------------------------------------------------------------------------------------------------|----------------------------------------------------------------------------------------------------|------|-----|-----------------------|
| Tal | hun Lulus Alumni : 2018                                                                                                    |                                                                                                    | 2015 | • • | Tika Tehar Loka Alami |
| τo  | oor Sludy                                                                                                    |                                                                                                    |      |     |                       |
| 12  | Herenal anda seberapa basa<br>penakanan pada meksia<br>penakanan pada meksia<br>penakanan penakan in<br>olaksanan pengram siadi angar | Periodistan <u>sering-spipo</u><br>• (1) Simplet Descriptivelité<br>• (2) person nations<br>• (2) celle Descri 18256<br>• (1) Karung 6%<br>• (5) Ticlek Series Serial 055 |      |     |                       |
|     |                                                                                                    | Demonstrati<br>• [1] Sampet Dever 61,82%<br>• [2] Geven 18,81%<br>• [3] Caloip BH217,27%<br>• [4] Kaloing 6%                                                              |      |     |                       |

Gambar 9. Tampilan Halaman Menu Kuesioner Per Soal

#### H. Halaman Jenis Dokumen Alumni

Menu Dashboard Jenis Dokumen Alumni digunakan untuk mengelola jenis dokumen alumni.

- 1. Pilih Jenis Dokumen Alumni
- 2. Masukan Nama Dokumen yang dikehendaki
- 3. Klik Simpan

#### Jenis Dokumen Alumni

| and the second of the second second se |                |
|----------------------------------------------------------------------------------------------------|----------------|
| ents Ookumen                                                                                                    |                |
| niama Devamen                                                                                                    |                |
| Simpor Bata                                                                                                    |                |
| Mar Lenis Dokumen / Limai                                                                                                    |                |
| mpinan it enon                                                                                                    | Can            |
| Acoustication Instances                                                                                                    | * 30d          |
| See See Sector                                                                                                    | (Det) Report   |
| C Becchi                                                                                                    | (Lines: Heper/ |
| CE DEDONA                                                                                                    | Stead          |
|                                                                                                    |                |

Gambar 10. Tampilan Halaman Menu Dashboard Jenis Dokumen Alumni

#### I. Halaman Unggah Jenis Dokumen Alumni

Menu Dashboard Jenis Dokumen Alumni digunakan untuk mengelola / menggunggah dokumen alumni yang meliputi ijazah, transkrip nilai dan sertifikat.

- 1. Pilih Dokumen Alumni
- 2. Klik Tambah
- 3. Pilih Tahun Lulus
- 4. Pilih Alumni Yang dikehendaki
- 5. Unggah dokumen yang dikehendaki, mis.Ijazah, Transkrip Nilai atau Sertifikat.

#### Dokumen Alumni

| Forn Eckanies Alumni |                                                                          |                                                |  |
|----------------------|--------------------------------------------------------------------------|------------------------------------------------|--|
| Tahun Lukus          | FUE COMPLEX                                                              |                                                |  |
| Alumni               | PilhAlumi                                                                | τ                                              |  |
| Dokumen              | <ul> <li>Ipacela</li> <li>Transcopination</li> <li>Sectificad</li> </ul> | Unexail Me A.<br>Unggar as A.<br>Unexail Me A. |  |
|                      | Simp                                                                     | аз 🔄 жараз в настнази 🗌 контоза                |  |

Gambar 11. Tampilan Halaman Menu Unggah Dokumen Alumni

#### J. Petunjuk Registrasi Akun Tracer Studi Bagi Alumni

- 1. Masuk ke URL : http://tracerstudy.akperykyjogja.ac.id/
- 2. Pilih Registrasi
- 3. Isikan Data Alumni secara lengkap
- 4. Buat Password masing masing Alumni
- 5. Klik Simpan dan Sistem akan membuat Username secara otomatis

| REMANDA / REDISTRAD |                                                                       |  |
|---------------------|-----------------------------------------------------------------------|--|
| Entri Registrasi    |                                                                       |  |
|                     | Proses Registrasi Berhasil                                            |  |
| Nomer regist        | nal Anda adalah 2008.88.0082 Gunakan somor isi untuk logis ke sistem. |  |
|                     | - Likias Lagis                                                        |  |

Gambar 12. Tampilan Halaman Entri Registrasi Sukses

#### K. Halaman Beranda Login Alumni

Menu dashboard login user tracer study meliputi : Data Diri, Upload Foto, Status (Pekerjaan), Kuesioner, dan Legalisir

| n Dashboard    |                                                                              |
|----------------|------------------------------------------------------------------------------|
| 👗 Data Diri    | Dashboard                                                                    |
| 2. Upload Foto | Colomat datana                                                               |
| A Status       | Selamat datang                                                               |
| 🖋 Kuesioner    | Nomor registrasi Anda adalah: 2020.03.0002                                   |
| 🔦 Legalisir    | Anda belum mengisi kuesioner. Silakan kiik tombol Malaa untuk mengisi. Mulai |
|                |                                                                              |

Gambar 13. Tampilan Halaman Beranda Login Alumni

#### L. Halaman Data Diri

Menu Data Diri

Digunakan untuk mengisi secara lengkap data diri alumni dengan mengisi IPK,

Ijazah, Judul KTI dan Pembimbing Akademik.

- 1. Pilih Data Diri
- 2. Isikan secara lengkap data diri alumni
- 3. Klik Simpan

#### Data Diri

|                      |                                            | 17 Weat d |
|----------------------|--------------------------------------------|-----------|
| Perguruan Tinggi     | 054155 - Olaskina Soprizoitas NO Azgoliata |           |
| Program Stud?        | 2001 Keperawaran                           |           |
| .lunisan             | Kepertwalar                                | *         |
| Nomer Marzelswa      | 66157                                      |           |
| Nama Lengkap 1 KIM   | Banmarzi ka Segaint                        | KH        |
| Janis Relation       | ⊕ Leize III) interemption                  |           |
| Tempat Tanggal Lahir | Voge #arts                                 | 11410466  |
| Alamat Trippal"      | -hdet Federmaduret                         |           |

Gambar 13. Tampilan Halaman Data Diri

#### M. Halaman Upload Foto

Menu Upload Foto

Digunakan untuk mengupload foto diri alumni.

- 1. Pilih Upload Foto
- 2. Unggah File Foto
- 3. Klik Simpan

#### Unggah Foto

| Unggels Toks         |  |  |  |
|----------------------|--|--|--|
| Foto<br>Urgan file A |  |  |  |
| Sinper               |  |  |  |

Gambar 14. Tampilan Halaman Upload Foto

#### N. Halaman Upload Status

Menu Upload Status

Digunakan untuk mengisi riwayat pekerjaan / aktivitas alumni terbaru.

- 1. Pilih Status
- 2. Isikan riwayat pekerjaan / aktivitas alumni terbaru.
- 3. Klik Simpan

#### Status

| status Anda Sekarang                     |                                                                     |               |
|------------------------------------------|---------------------------------------------------------------------|---------------|
|                                          |                                                                     | [*] vajb disi |
| Status Sekarang*                         | 8 A. Bokerja                                                        |               |
|                                          | () 9. hielanjutkas kulah                                            |               |
|                                          | () C. Laimya: (misat Wassaha, Praktek Mandid Peravat Homecare, dl.) |               |
| Nama Perusahaan/ Instansi/<br>Institusi  | AND THE THEY                                                        |               |
| Posisi Jabatan Anda sekarang             | n                                                                   |               |
| Sesual Rampelensi                        | 0 T0 0 THEK                                                         |               |
| Skala Perusahaan/ Inslansi/<br>Institusi | C LOAM # Nasional C Internasional                                   |               |
| Alasses Taxaa ahaa ahaa ah               | Takan Padawa Padakan                                                |               |

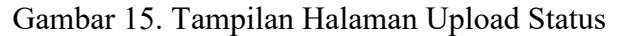

#### O. Halaman Menu Kuesioner

Menu Kuesioner

Menu ini digunakan alumni untuk mengisi kuesioner (wajib) yang terintegrasi dengan sistem belmawa dikti.

- 1. Pilih Kuesioner
- 2. Isikan Kuesioner secara lengkap sesuai dengan keadaan alumni.
- 3. Klik Kirim apabila sudah selesai.

#### Kuesioner

| Nomen Vialasiswa                                                               |                                                                                                    | 00101                                                                  |                                                                                                    |
|--------------------------------------------------------------------------------|----------------------------------------------------------------------------------------------------|------------------------------------------------------------------------|----------------------------------------------------------------------------------------------------|
| Kode PT                                                                        |                                                                                                    | 054065                                                                 |                                                                                                    |
| ranun Lulus                                                                    | 1                                                                                                    | 2000                                                                   |                                                                                                    |
| Kode Frod                                                                      |                                                                                                    | 0004                                                                   |                                                                                                    |
| Nama                                                                           | 1                                                                                                    | Kaninadoka Saputra                                                     |                                                                                                    |
| Nomer Teleponti IP                                                             |                                                                                                    | 087706445000                                                           |                                                                                                    |
| Alamat Ernall                                                                  | 1                                                                                                    | ranmadika sabutraggi nari com                                          |                                                                                                    |
|                                                                                |                                                                                                    |                                                                        |                                                                                                    |
| Menurut anda seberapa besar perekanan<br>pada melode pembelajaran di bawat ini | 1                                                                                                    | Perkulahan <sup>D1</sup>                                               |                                                                                                    |
| d laksanakan di program studi anda?                                            |                                                                                                    | ② (1) Sangat Bosan<br>② (2) Gecon<br>③ (2) Calup Teson<br>④ (2) Kanang | 121                                                                                                    |
|                                                                                | Norma Valanderea<br>Koste FT<br>Lanan Latus<br>Koste Findi<br>Nama<br>Norma Telepont IP<br>Alamat Email<br>Venanut anda soboraga besar ponokaitan<br>popo metodo peribelajaran bi bayat ini<br>diakaanakan di pengram soudi andar | Norman Muhasebawa                                                      | Norman Mulanobawa       .       00101         Koole PT       .       054005         Laman Latus       .       2000         Koole Prof.       .       0001         Koole Prof.       .       0001         Nama       .       Manadoria Sabusta         Nama       .       Manadoria Sabusta         Nama       .       Manadoria Sabusta         Nama       .       Manadoria Sabusta         Namar Telepont IP       .       012226440000         Alamat Emai       .       Manadoria Sabusta/gginari kont         Venanut anda sobosrapa besar Bosor Bosor B |

Gambar 16. Tampilan Halaman Kuesioner Alumni

#### P. Halaman Menu Legalisir

Menu Legalisir

Menu ini digunakan alumni melegalisir dokumen seperti ijazah, transkrip dan sertifikat

- 1. Pilih Legalisir
- 2. Klik Tambah
- Isikan Tanggal pengajuan, pilih dokumen dan isikan jumlah yang akan dilegalisir, tentukan pengembalian dokumen, masukan alamat dan nomor telepon.
- 4. Klik Simpan

Legalisir

| \$ kan Legalitir Desirran          |                                       |                      |
|------------------------------------|---------------------------------------|----------------------|
| furggul                            | 05732003                              |                      |
| Dokurou                            | E bon                                 | F                    |
|                                    | = heraopites                          | 1                    |
|                                    | E Svilled                             | 2                    |
| Pergerbalan                        | () Arcti Sandid                       |                      |
|                                    | <ul> <li>Dichter be einers</li> </ul> | al befort            |
|                                    |                                       |                      |
| Vaniet Tujuan Pengembelian Dokumen | Allon Texas                           | Negjirikatas Davance |

Gambar 17. Tampilan Halaman Legalisir Alumni

#### BAB V PENUTUP

Pedoman ini berlaku sejak tanggal ditetapkan dan bilamana di kemudian hari terdapat perubahan akibat diterbitkannya peraturan baru oleh pemerintah yang berkaitan dengan pengelolaan dan pedoman Teknologi Informasi, maka akan dilakukan penyesuaian sebagaimana mestinya. Semoga dengan diterbitkannya Pedoman Sistem Informasi Tracer Study / Pelacakan Alumni Online dapat membantu mendokumentasi kan data data alumni dan sebagai wadah untuk berkomunikasi Alumni Akademi Keperawatan "YKY" Yogyakarta yang bermuara pada peningkatan pencapaian visi dan misi di Akademi Keperawatan "YKY" Yogyakarta.